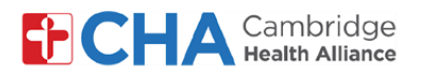

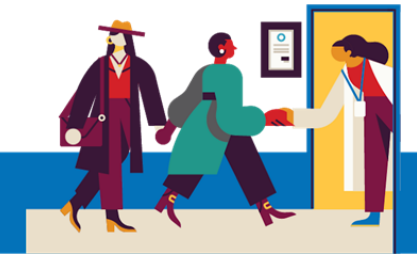

Continua

#### Como se conectar ao seu profissional de saúde para uma consulta por vídeo usando um computador As consultas por vídeo são recomendadas nos seguintes navegadores: Chrome 🧧 Edge 💟 Safari 30 minutos antes da sua consulta, você receberá uma 1 E CHA Cambridge | MyCHArt ur secure online health connection notificação por e-mail para Participar da Consulta por Vídeo). Olá Twenty Clique em Join video visit Chegou a hora da sua visita em vídeo. Você pode participar agora. loin Video Visi Por favor ligue 617-665-3370 se você tiver alguma dúvida. No topo da página, o navegador solicitará permissão telehealth.epic.com wants to × para usar sua câmera e microfone. É recomendado Use your cameras Permitir enquanto estiver acessando o site. Use your microphones \*Dependendo das configurações de seu navegador, esta mensagem Allow while visiting the site pode aparecer em inglês. Allow this time Never allow Para alterar o idioma do texto na consulta, clique no botão 3 S no canto superior direito da janela e selecione Português Suomi O Português Você poderá receber um aviso para autorizar o uso da Para sua consulta em vídeo, precisamos câmera e do microfone. Por favor, selecione Continuar conectar ao seu microfone e câmera. Permita que esta página use seus dispositivos.

#### Precisa de ajuda?

Entre em contato com a Health Information Management (HIM) no (617) 381-7266, das 8h às 16h30min ET, de segunda a sexta-feira.

Fale conosco pelo e-mail mycharthelp@challiance.org

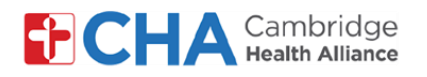

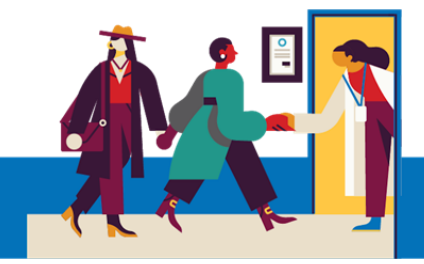

5 Você agora está na tela de boas-vindas da teleconsulta, onde poderá assegurar-se de que seu microfone, alto-falante e câmera estão ligados.

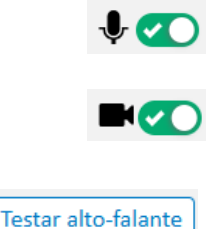

- Ativar/desativar o microfone. Verde indica Ligado

- Ativar/desativar a câmera. Verde indica Ligado

- Permite que você se certifique de que os alto-falantes estão funcionando adequadamente

- Permite que você embace o fundo,

Nome de exibição Jane Smith

Efeitos de plano de fundo

se necessário - Como seu nome aparecerá na consulta com o profissional

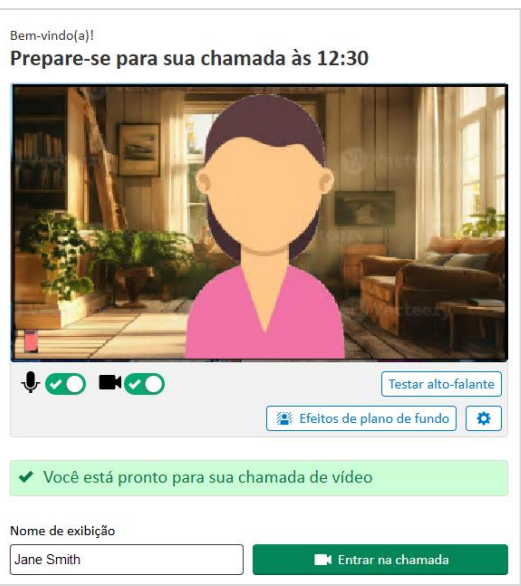

<sup>6</sup> Quando estiver pronto, clique em profissional no horário agendado!

El Entrar na chamada e aguarde a entrada de seu

Observe que, 24 horas antes da consulta agendada, você receberá uma mensagem de lembrete por e-mail que lhe permitirá fazer o eCheck In pelo MyCHArt, mas isso não é obrigatório. Se

quiser fazer isso, siga as etapas abaixo.

1 Clique em Check In dentro da mensagem de lembrete da consulta

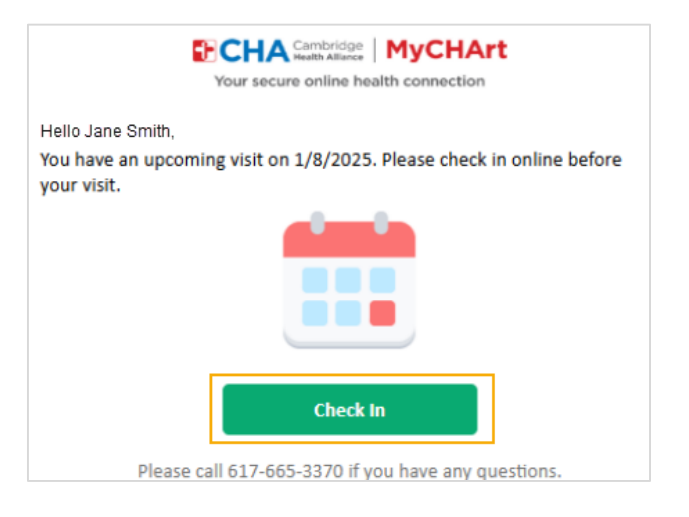

#### Precisa de ajuda?

Entre em contato com a Health Information Management (HIM) no (617) 381-7266, das 8h às 16h30min ET, de segunda a sexta-feira.

Fale conosco pelo e-mail mycharthelp@challiance.org

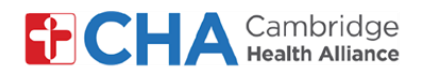

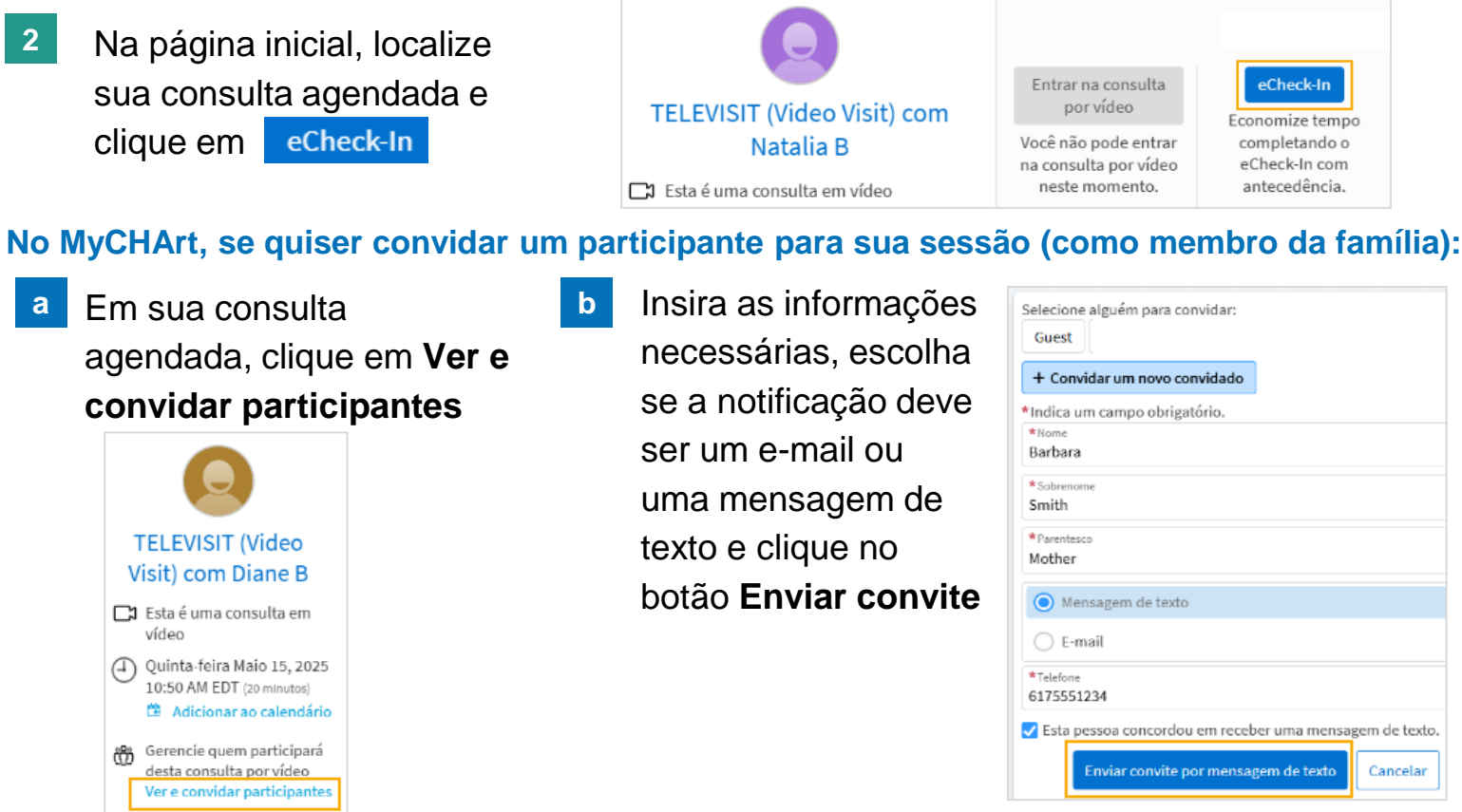

Observe que seu profissional de saúde também pode enviar convites aos convidados no momento da consulta

por vídeo

#### Você também pode testar seu hardware antes da consulta por vídeo no MyCHArt.

1 Em sua consulta agendada, clique em Hardware do exame

|                                                        | Prepare-se para a sua consulta! |                              |                                  |                                            |
|--------------------------------------------------------|---------------------------------|------------------------------|----------------------------------|--------------------------------------------|
| TELEVISIT (Video Visit) com                            | Entrar na consulta<br>por vídeo | eCheck-In<br>Economize tempo | Configurar<br>pagamentos         | Hardware do exame<br>Teste se a câmera e o |
| Natalia B                                              | Você não pode entrar            | completando o                | automaticos                      | microfone estão                            |
| 🗖 Esta é uma consulta em vídeo                         | neste momento.                  | antecedência.                | Automático da                    | funcionando.                               |
| Sexta-feira Maio 16, 2025<br>12:10 PM EDT (20 minutos) |                                 |                              | disponível para este<br>serviço. |                                            |
| Adicionar ao calendário                                |                                 |                              | Salva tempo<br>concluindo os     |                                            |
| Gerencie quem participará desta consulta<br>por vídeo  |                                 |                              | pagamentos com<br>antecedência.  |                                            |

### Precisa de ajuda?

Entre em contato com a Health Information Management (HIM) no (617) 381-7266, das 8h às 16h30min ET, de segunda a sexta-feira.

Fale conosco pelo e-mail mycharthelp@challiance.org Use nosso formulário on-line: https://www.challiance.org/help-center/mychart-contact-us-form

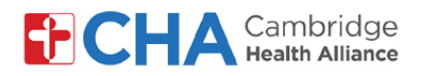

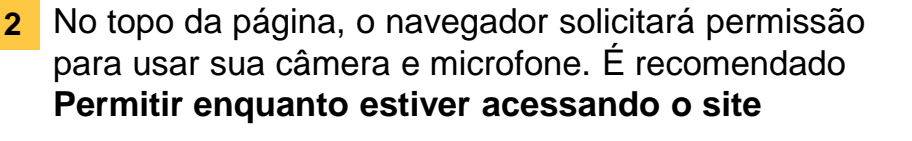

\*Dependendo das configurações de seu navegador, esta mensagem pode aparecer em inglês.

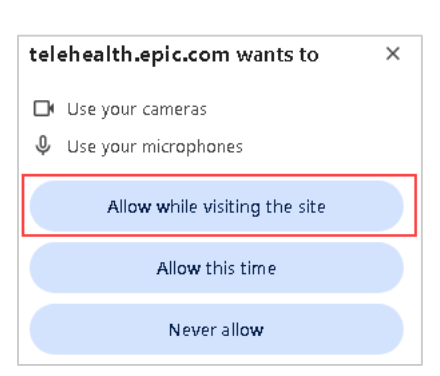

 Você poderá receber um aviso para autorizar o uso da câmera e do microfone. Por favor, selecione Continue

\*Observe que esta tela e a tela seguinte serão exibidas em inglês

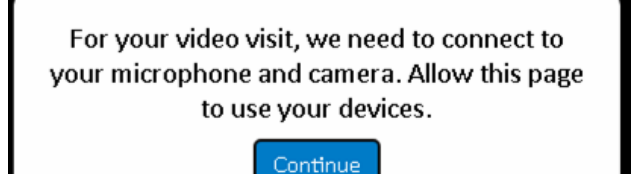

4 Você agora está na tela de teste de hardware da teleconsulta, onde poderá assegurarse de que seu microfone, alto-falantes e câmera estão ligados.

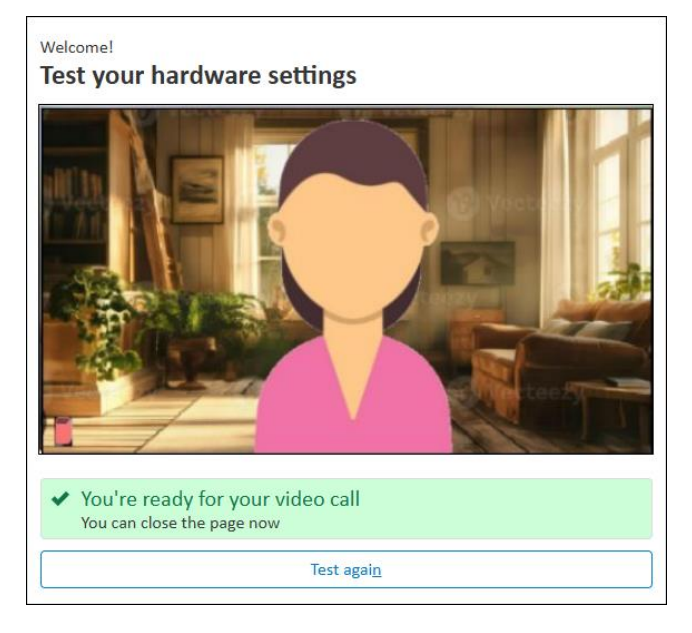

Test agai<u>n</u>

- Permite executar outro teste completo dos alto-falantes, câmera e microfone

#### Precisa de ajuda?

Entre em contato com a Health Information Management (HIM) no (617) 381-7266, das 8h às 16h30min ET, de segunda a sexta-feira.

Fale conosco pelo e-mail mycharthelp@challiance.org

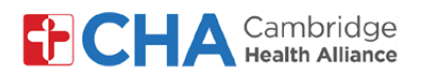

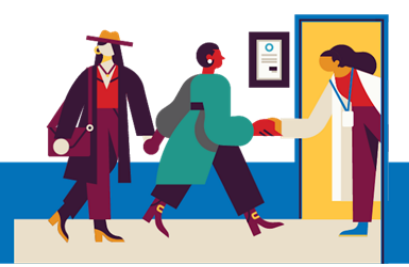

#### Funções básicas da consulta por vídeo

No topo da tela, você verá os seguintes botões na sua consulta por vídeo

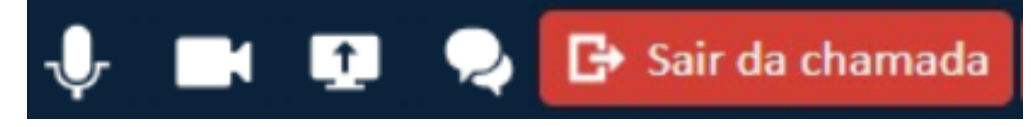

# Silenciar Microfone

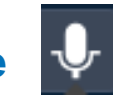

O ícone de Silenciar Microfone silenciará o áudio proveniente da sua transmissão de vídeo. Quando ele estiver ativado, o seu profissional de saúde não conseguirá te ouvir

# Desligar Câmera

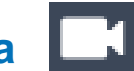

O ícone de Desligar Câmera pausará a sua transmissão de vídeo, desligando sua câmera de forma temporária.

## Compartilhamento de Tela

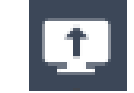

Permite que você compartilhe a tela do seu navegador ou aplicativo com seu profissional

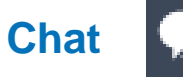

O chat abrirá uma janela para que você digite e receba mensagens de/para seu profissional.

Sair da Chamada

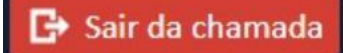

O ícone de Sair da Chamada retirará você da consulta por vídeo.

Você pode voltar à consulta a qualquer momento até que o profissional saia da chamada.

Você também poderá sair da chamada fechando o seu aplicativo ou janela do navegador.

#### Precisa de ajuda?

Entre em contato com a Health Information Management (HIM) no (617) 381-7266, das 8h às 16h30min ET, de segunda a sexta-feira.

Fale conosco pelo e-mail mycharthelp@challiance.org Use nosso formulário on-line: https://www.challiance.org/help-center/mychart-contact-us-form

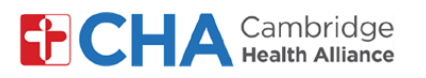

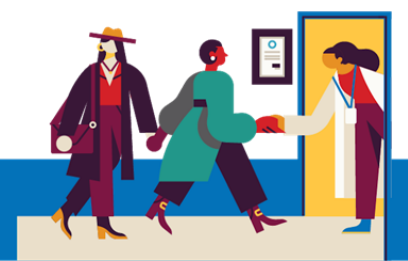

## Antes de sua teleconsulta

Antes da sua consulta, convém preparar algumas coisas:

Verifique suas notificações!

Você deve receber pelo menos uma notificação por e-mail ou SMS contendo um botão ou link para participar de sua consulta.

 Tente entrar alguns minutos antes e selecione Testar hardware. Este processo testará sua conexão à internet, câmera, microfone e alto-falantes no dispositivo que será usado durante a sua consulta.

Recomendamos o uso de uma conexão Wi-Fi forte, mas uma conexão de dados móveis também pode funcionar

 Procure um local silencioso e confortável, onde você possa falar com seu profissional sem nenhuma interferência.

Como o Epic é baseado na Web, você pode se conectar de qualquer lugar com uma conexão à internet estável.

Recomendamos que escolha um local privado, onde possa fechar a porta, como um escritório ou quarto.

#### Precisa de ajuda?

Entre em contato com a Health Information Management (HIM) no (617) 381-7266, das 8h às 16h30min ET, de segunda a sexta-feira.

Fale conosco pelo e-mail mycharthelp@challiance.org

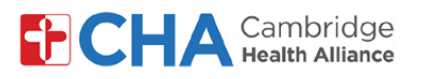

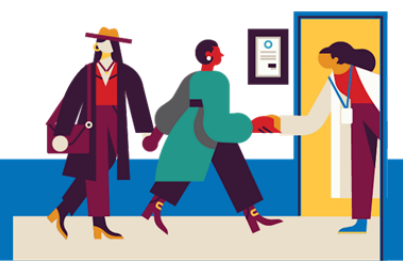

## Informações sobre o dispositivo

#### Navegador da internet

O Epic Video funciona por meio de um navegador da internet. Consulte a tabela abaixo para saber quais são os navegadores compatíveis

|                    | iOS             | Android         | Windows         | MacOS           |
|--------------------|-----------------|-----------------|-----------------|-----------------|
| Chrome 🧿           | Recommended     | Recommended     | Recommended     | Recommended     |
| Edge 💽             | Not supported   | Not recommended | Recommended     | Recommended     |
| Safari 🖌           | Recommended     | N/A             | N/A             | Recommended     |
| Firefox 🝅          | Not recommended | Not recommended | Not recommended | Not recommended |
| Opera 이            | Not supported   | Not recommended | Not recommended | Not recommended |
| Samsung Internet 💋 | N/A             | Not recommended | N/A             | N/A             |

#### Precisa de ajuda?

Entre em contato com a Health Information Management (HIM) no (617) 381-7266, das 8h às 16h30min ET, de segunda a sexta-feira.

Fale conosco pelo e-mail mycharthelp@challiance.org